# 電子郵件指南

## 利用印表機控制面板傳送電子郵件

**1** 將原始文件載入自動送件器紙匣組件,載入時面朝上,短邊先進入自動送件器紙匣組件,或面朝下放在掃描器玻璃面板上。

請注意:

- 請不要將明信片、相片、小物件、專用透明投影膠片、相紙或細薄材質(如雜誌期刊剪報)載入自動送件器紙 匣組件。請將這類物件放在掃描器玻璃面板上。
- 自動送件器指示燈會在適當載入紙張時亮起。
- 2 若要將文件載入自動送件器紙匣組件,請調整紙張導引夾。

請注意:若要避免影像遭到裁切,請確認原始文件的尺寸與複印紙張尺寸相同。

3 從主畫面,導覽至:

E-mail(電子郵件) > Recipient(s)(收件人)

4 輸入電子郵件位址,或使用鍵台按下#,然後輸入快捷鍵號碼。

#### 請注意:

- 若要輸入其他收件人,請觸控 Next address (下一個位址),然後輸入您要新增的位址或快捷鍵號碼。
- 您也可以利用通訊錄, 輸入電子郵件位址。
- 5 觸控 Done (完成) >Send It (開始傳送)。

# 利用快捷鍵號碼傳送電子郵件

1 將原始文件載入自動送件器紙匣組件,載入時面朝上,短邊先進入自動送件器紙匣組件,或面朝下放在掃描器玻璃面板上。

請注意:

- 請不要將明信片、相片、小物件、專用透明投影膠片、相紙或細薄材質(如雜誌期刊剪報)載入自動送件器紙 匣組件。請將這類物件放在掃描器玻璃面板上。
- 自動送件器指示燈會在適當載入紙張時亮起。
- 2 若要將文件載入自動送件器紙匣組件,請調整紙張導引夾。
- 3 按下 #,然後使用鍵台輸入快捷鍵號碼,接著觸控 ✓。

請注意:若要輸入其他收件人,請觸控 Next address(下一個位址),然後輸入您要新增的位址或快捷鍵號碼。

4 觸控 Send It (開始傳送)。

# 利用通訊錄傳送電子郵件

1 將原始文件載入自動送件器紙匣組件,載入時面朝上,短邊先進入自動送件器紙匣組件,或面朝下放在掃描器玻璃面板上。

請注意:

 請不要將明信片、相片、小物件、專用透明投影膠片、相紙或細薄材質(如雜誌期刊剪報)載入自動送件器紙 匣組件。請將這類物件放在掃描器玻璃面板上。

- 自動送件器指示燈會在適當載入紙張時亮起。
- 2 若要將文件載入自動送件器紙匣組件,請調整紙張導引夾。
- 3 從主畫面,導覽至:

E-mail (電子郵件) > Recipient(s) (收件人) > 2 輸入收件人名稱 > Search (搜尋)

4 觸控收件人名稱。

請注意:若要輸入其他收件人,請觸控 Next address(下一個位址),然後輸入您要新增的位址或快捷鍵號碼,或者,您也可以搜尋通訊錄。

5 觸控 Done (完成)。

# 瞭解電子郵件選項

## Recipient(s) (收件人)

此選項可讓您輸入電子郵件的收件人。您可以輸入多個電子郵件位址。

## Subject (主旨)

此選項可讓您輸入電子郵件的主旨行。

#### Message (訊息)

此選項可讓您輸入要隨同掃描附件一併傳送的訊息。

#### 檔名

此選項可讓您自訂附件的檔名。

## Save As Shortcut (另存爲快捷鍵)

此選項可讓您利用指定快捷鍵名稱的方式,將目前的設定儲存為快捷鍵。 請注意:選取此選取會自動指定下一個可用的快捷鍵號碼。

## Original Size (原始尺寸)

此選項可讓您設定要以電子郵件寄送的文件之紙張尺寸。若 Original Size (原始尺寸)設定為 Mixed Sizes (混合尺寸),則可掃描內含混合紙張尺寸 (Letter 和 Legal 尺寸頁面)的原始文件。

## **Resolution**(解析度)

此選項可讓您調整電子郵件的輸出品質。提高影像解析度,會增加電子郵件的檔案大小,也會延長掃描原始文件時所需的時間。降低影像解析度可減少檔案的大小。

## **Content**(內容)

此選項可讓您設定原始文件的類型和來源。

**電子郵件指南** 第3頁(共4頁)

從下列內容類型選取選項:

- Graphics (圖形) 一適用於主要內容為商用圖形(如圓餅圖、條狀圖和動畫) 的原始文件。
- Photo (相片) 一適用於主要內容為相片或影像的原始文件。
- Text (文字) 一適用於主要內容為文字或線條圖的原始文件。
- Text/Photo (文字/相片)一適用於內容參雜文字、圖形和相片的原始文件。

從下列內容來源選取選項:

- Black/White Laser (黑白雷射列印文件)一適用於使用黑白雷射印表機列印的原始文件。
- Color Laser (彩色雷射列印文件) 一適用於使用彩色雷射印表機列印的原始文件。
- Inkjet (噴墨列印文件) 一適用於使用噴墨印表機列印的原始文件。
- Magazine (雜誌期刊) 一適用於摘取自雜誌期刊的原始文件。
- Newspaper (報紙) 一適用於摘取自報紙的原始文件。
- Other (其他) 一適用於使用另類或不明印表機列印的原始文件。
- Photo/Film (相片/底片) 一適用於原始文件為沖洗底片而來的相片。
- Press (印刷文件) 一適用於使用印刷機器列印的原始文件。

#### Darkness(明暗度)

此選項可讓您調整掃描文件相對於原始文件所呈現的明暗度。

#### 傳送爲:

此選項可讓您設定掃描影像的輸出類型。

請選取下列其中一項:

- PDF-使用此選項可將多頁建置成一個檔案。您可以採用設有安全保護或壓縮的檔案型式,傳送此項目。
- TIFF-使用此選項可建立多個檔案或單一檔案。如果在 Embedded Web Server(內嵌式 Web 伺服器)上,「設定」功能表中的「縮版倂印 TIFF」呈關閉狀態,則 TIFF 會將每一頁存成一個檔案。其檔案大小通常大於等同的 JPEG。
- JPEG-使用此選項可針對原始文件的每一頁,分別建立並附加個別的檔案。
- XPS-使用此選項可將多頁建置成一個 XPS 檔。

#### Scan Preview(掃描預覽)

此選項可讓您在第一頁影像併入電子郵件之前,先檢視該影像。掃描第一頁時,掃描程序會暫停,且畫面上會出現預覽影像。

請注意:印表機必須先安裝可運作的硬碟,才會顯示此選項。

# Page Setup (頁面設定)

此選項可讓您變更下列設定:

- Sides (Duplex) (單(雙)面) 一此選項可指定原始文件為單面列印或雙面列印。此選項可同時指示需要掃描哪些 部分來併入電子郵件。
- Orientation (列印方向) 一此選項可指定原始文件的列印方向,然後變更 Sides (Duplex) (單(雙)面)和 Binding (裝訂)設定,使其符合列印方向。
- Binding (裝訂) 一此選項可指定原始文件是採用長邊裝訂,還是採用短邊裝訂。

**電子郵件指南** 第4頁(共4頁)

#### 使用進階選項

請從下列設定中選取選項:

- Advanced Imaging(增強影像)一此選項可讓您在以電子郵件寄送文件前,調整下列設定: Background Removal (背景移除)、Color Balance(色彩平衡)、Color Dropout(濾除色彩)、Contrast(對比)、JPEG Quality (JPEG 品質)、Mirror Image(鏡像)、Negative Image(反白影像)、Scan Edge to Edge(邊對邊掃描)、 Shadow Detail(陰影細部)、Sharpness(清晰度)及Temperature(色溫)。
- Custom Job (自訂工作)一此選項可將多份掃描工作合併成單一工作。
- Edge Erase (消除邊界) 一此選項可移除文件周邊的污漬或標記。您可以選擇在紙張四邊周圍移除相同的範圍, 或挑選特定的邊緣來清除。Edge Erase (消除邊界) 會清除所選範圍內的一切內容, 掃描文件的該部分將不會留下 任何內容。
- Transmission Log (傳輸日誌) 一此選項可列印傳輸日誌或列印傳輸錯誤日誌。
- Multifeed Sensor(多重送紙感應器)一此選項會偵測自動送件器若一次取用多張紙,便顯示一則錯誤訊息。
  請注意:此選項只適用於選定的印表機型號。